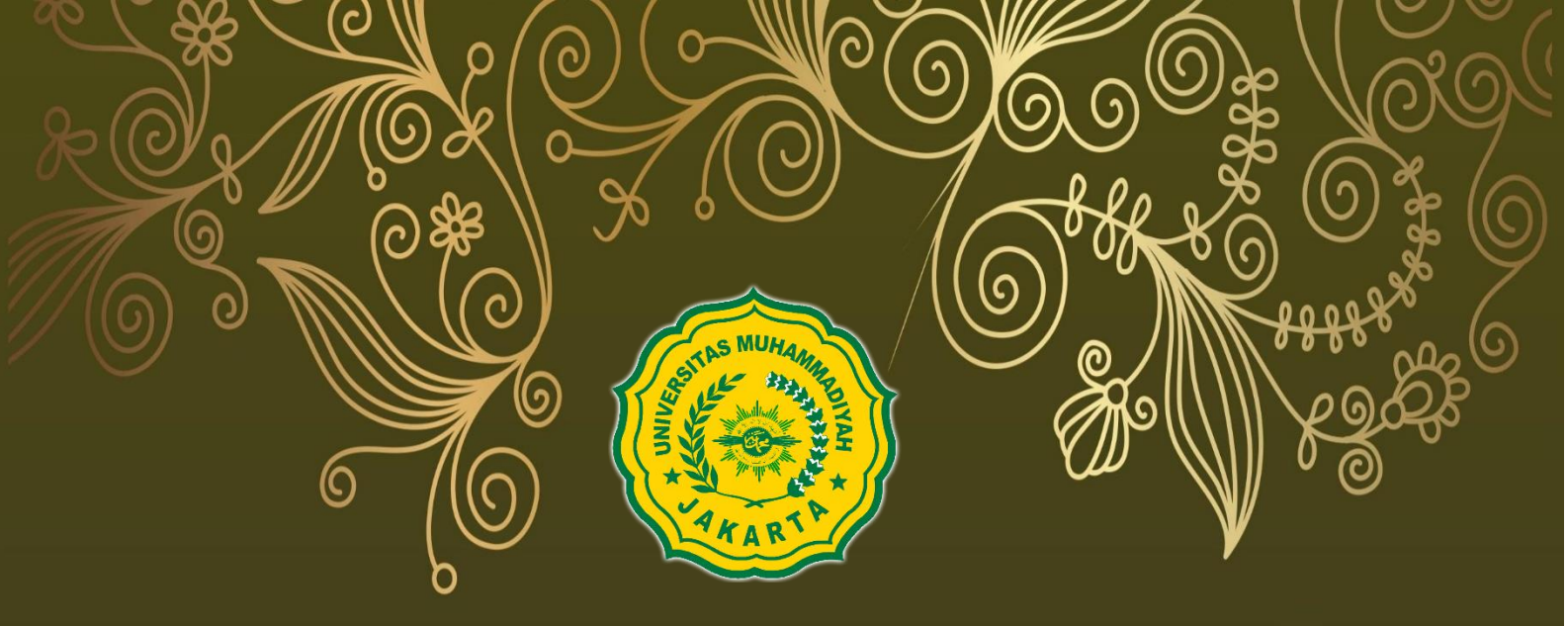

## PANDUAN PENDAFTARAN DAN UNGGAH PROPOSAL Internal

## Program Kreativitas Mahasiswa 2017

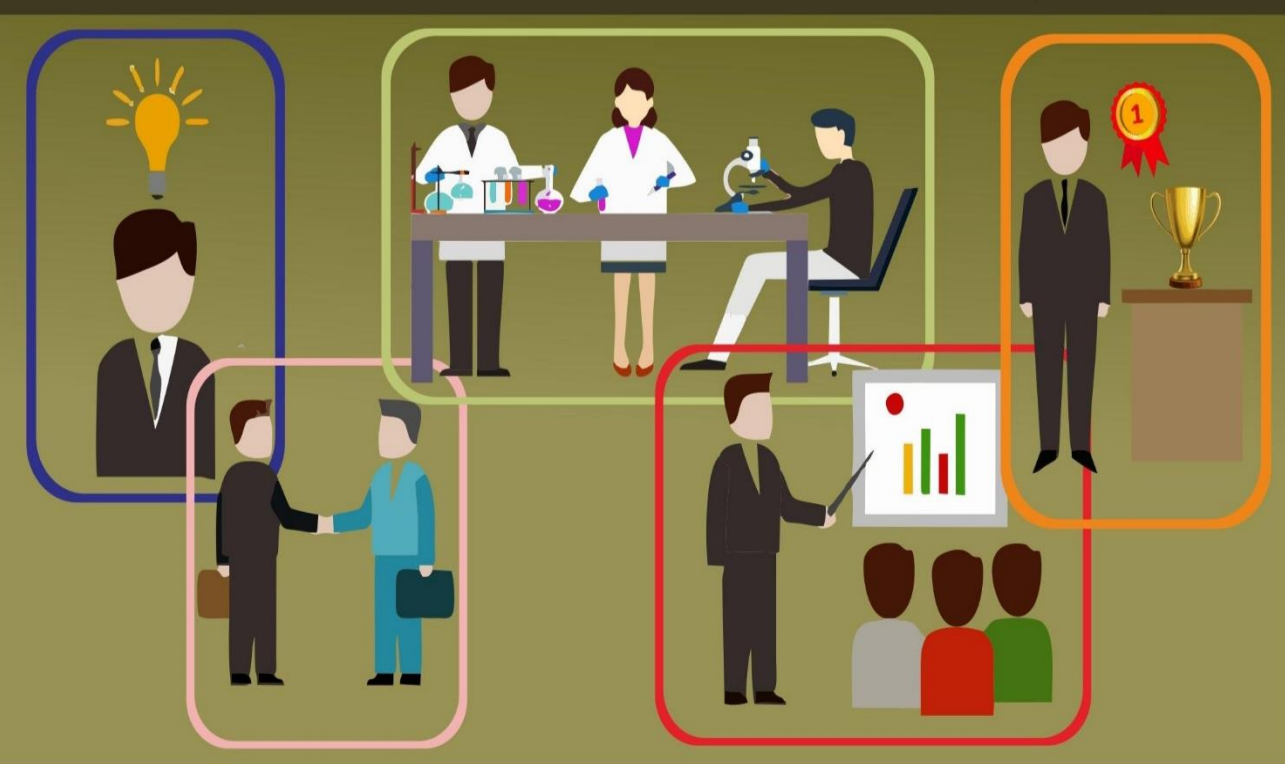

**Universitas Muhammadiyah Jakarta** 

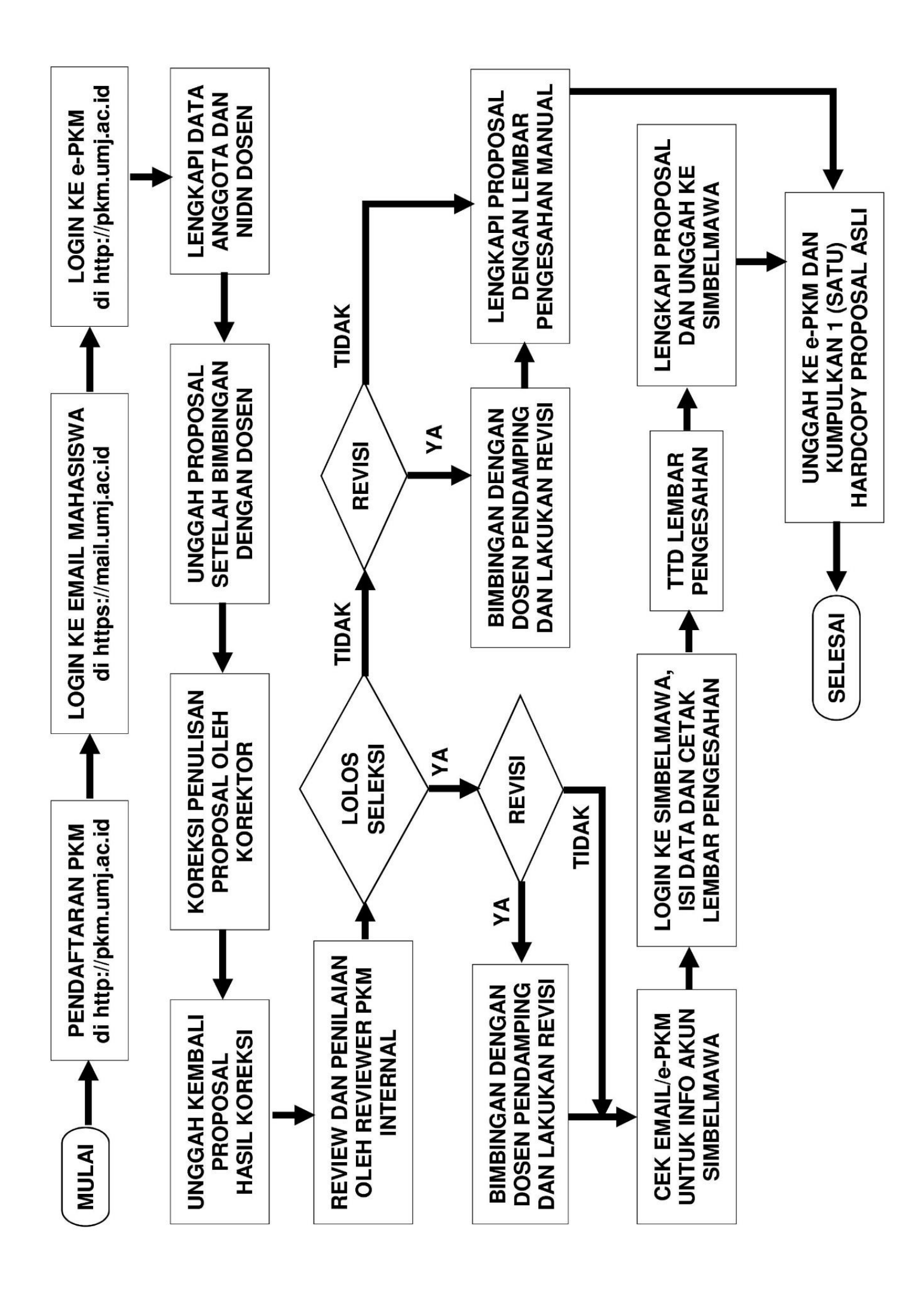

## PANDUAN PENDAFTARAN DAN UNGGAH PROPOSAL INTERNAL PKM UMJ

1. Kunjungi portal PKM di http://pkm.umj.ac.id, dan klik menu Pendaftaran PKM.

| Nomor Pokok Mahasiswa | 1 | NIM/ NPM *wajib diisi     |   |
|-----------------------|---|---------------------------|---|
|                       |   |                           |   |
| Fakultas              |   | Pilih Fakultas Anda       | • |
| Prodi                 | I | -PILIH PRODI-             | ٣ |
| Nama Lengkap          | 1 | Nama lengkap *wajib diisi |   |
| Nomor Telp /HP        | C | No HP *wajib diisi        |   |
| Skema PKM             |   | Pilih Skema PKM           | • |

2. Isi Form di atas dengan lengkap dan benar, maka akan muncul halaman berikut disertai notifikasi sms ke no HP yang didaftarkan.

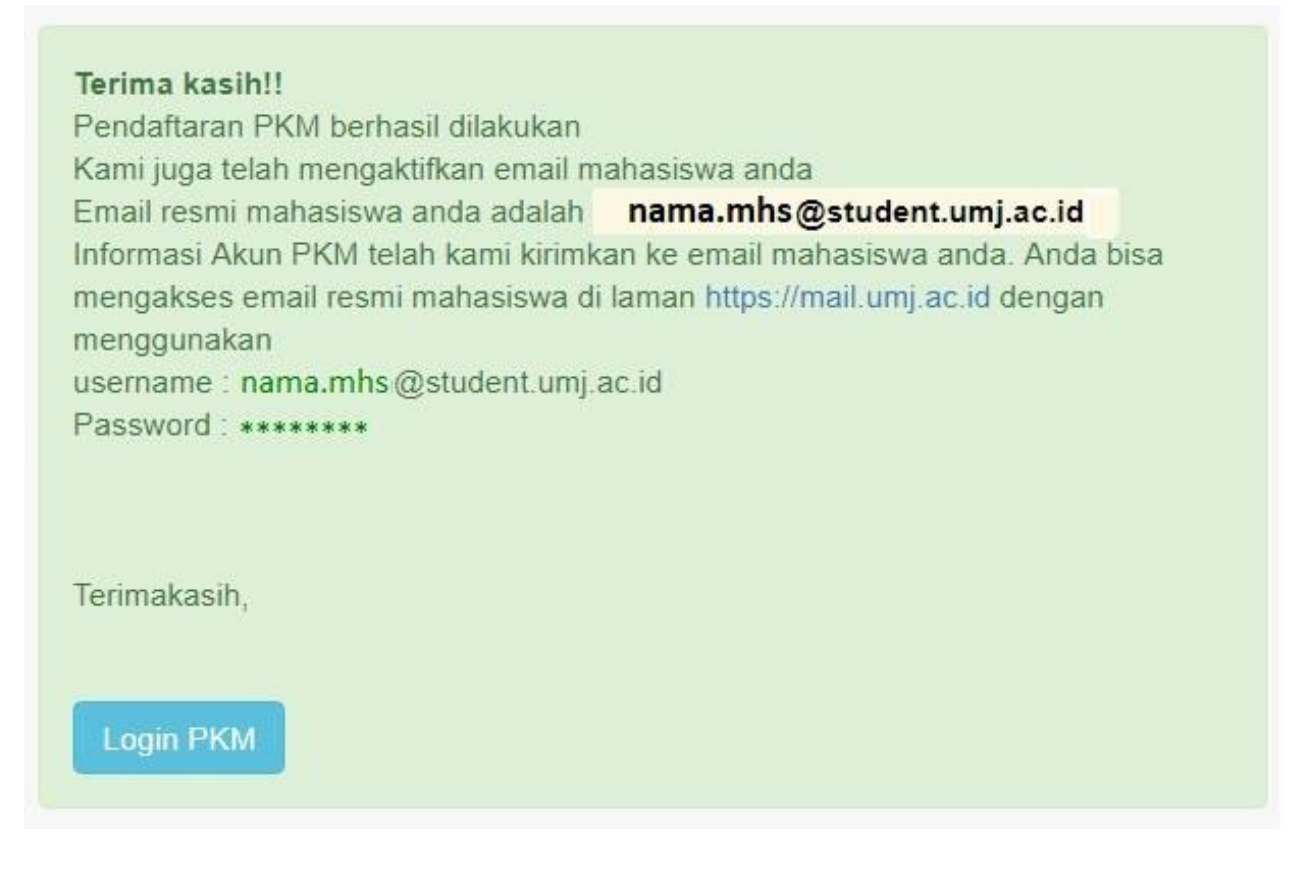

3. Cek email mahasiswa di <u>https://mail.umj.ac.id</u> dengan username dan password yang sudah diberikan pada tahap sebelumnya maupun melalui sms.

| Username: | namamahasiswa@student. | umj.ac.id      |
|-----------|------------------------|----------------|
| Password: |                        |                |
|           | Stay signed in         | Sign In        |
| Version:  | Default                | ▼ What's This? |

4. Cek email masuk.

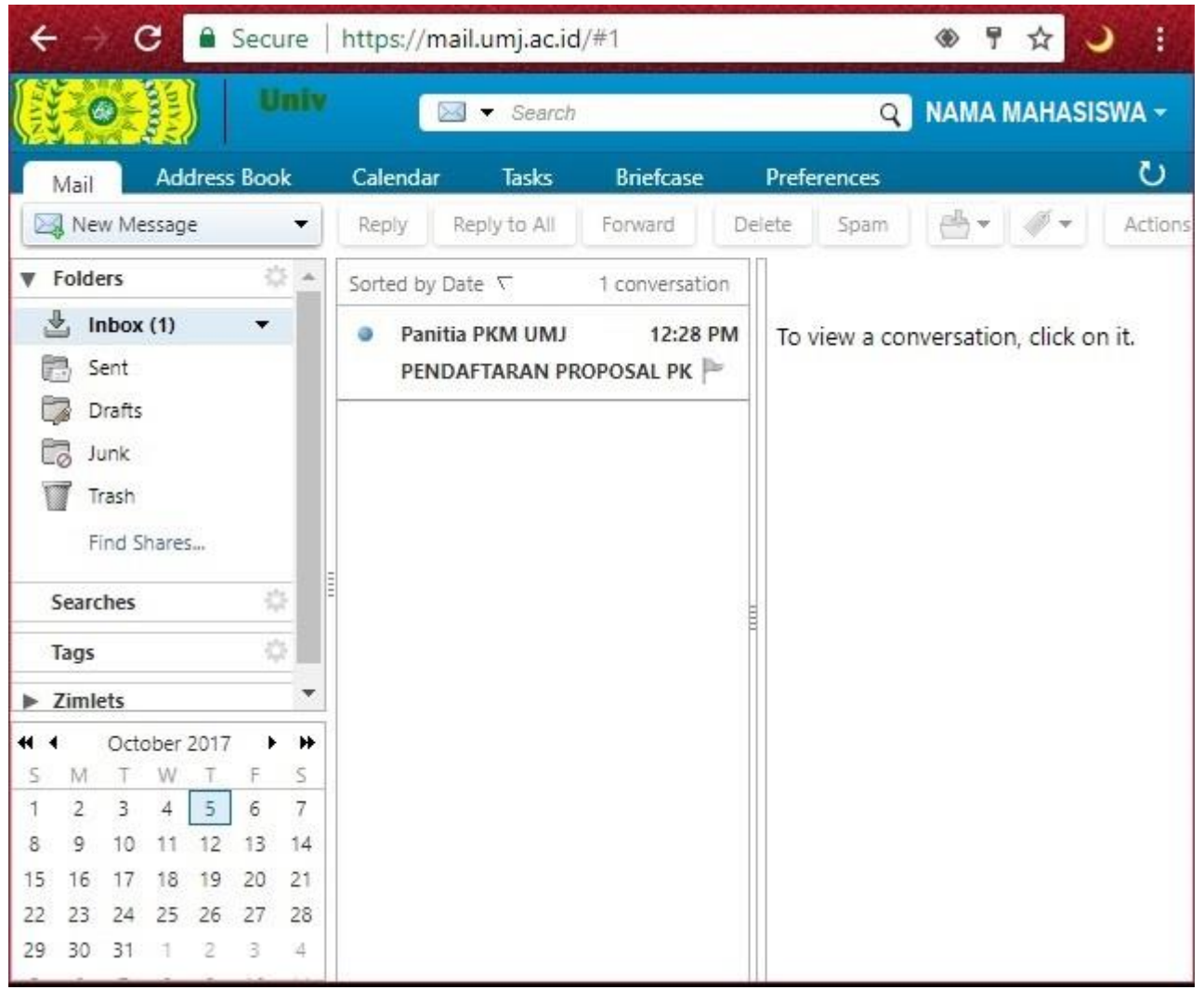

5. Informasi mengenai akun (username dan password) untuk login ke e-pkm dapat dilihat di email masuk.

| ← → C 🔒 Secure                                                                                                    | https://mail.umj.ac.id/#3                                                                                                    |        |
|----------------------------------------------------------------------------------------------------|----------------------------------------------------------------------------------------------------|--------|
| Univ                                                                                                    |                                                                                                    |        |
| Mail Address Book                                                                                                    | Calendar Tasks Briefcase Preferences                                                                                                    |        |
| 🖂 New Message 🔻                                                                                                    | Reply     Reply to All     Forward     Delete     Spam     Image: Spam     Image: Spam                                                                                                    |        |
| ▼ Folders                                                                                                    | Sorted by Date  T 1 conversation  PENDAFTARAN PROPOSAL P 1 me                                                                                                    | essage |
| <ul> <li>Linbox</li> <li>Sent</li> <li>Drafts</li> <li>Junk</li> <li>Trash</li> </ul>                                                                                                    | Panitia PKM UMJ 12:28 PM<br>PENDAFTARAN PROPOSAL PKM - Terimakasih IRF. P<br>To: email.mhs<br>Reply To: Panitia PKM UMJ                                                                                                    | 28 PM  |
| Find Shares                                                                                                    | Terimakasih <b>Nama Mahasiswa</b><br>Anda menerima email ini karena telah                                                                                                    | -      |
| lags<br>► Zimlets                                                                                                    | <ul> <li>melakukan pendaftaran di portal e-pkm<br/>Universitas Muhammadiyah Jakarta.<br/>Harap segera lengkapi beberapa<br/>persyaratan yang ada di laman PKM</li> <li>Universitas Muhammadiyah Jakarta<br/>Berikut informasi Akun untuk login ke po<br/>e-pkm<br/>Username : NIM Mahasiswa<br/>Password: *****</li> <li>Terimakasih</li> </ul> | ortal  |
| Image: 4 ≤       October 2017       Image: 5 ≤       Image: 5 ≤       Image: 7 ≤       Image: 5 ≤       Image: 7 ≤       Image: 7 ≤ <thimage: 7="" th="" ≤<="">       Image: 7 ≤       Image: 7 ≤&lt;</thimage:> | Salam<br>Panitia Program Kreatifitas Mahasiswa<br>Universitas Muhammadiyah Jakarta                                                                                                    |        |

6. Kunjungi menu e-pkm di portal <u>http://pkm.umj.ac.id</u>, dan login menggunakan akun pada email.

| NIM MA | HASISWA |  |
|--------|---------|--|
| •••••  |         |  |
| Remen  | nber Me |  |
| Remen  |         |  |
| Remen  | LOGIN   |  |
|        | LOGIN   |  |

7. Tampilan dashboard e-pkm setelah login adalah sebagai berikut.

| ← → C (i) e-pkm.umj.ac.id/?page | =dashboard                           |
|---------------------------------|--------------------------------------|
| Selamat Datang NAMA MA          | HASISWA                              |
| Search Q                        | Dechboard                            |
| Dashboard                       | Dashboard                            |
| 8 Profil                        | Halo I Selamat datang NAMA MAHASISWA |
| PKM                             |                                      |
| 🖹 Data Proposal                 |                                      |
| Pesan                           |                                      |

8. Sllahkan edit biodata jika diperlukan dengan memilih menu Profil.

| Selamat Datang NAMA MAN | PROFIL                |                            |                                       |
|-------------------------|-----------------------|----------------------------|---------------------------------------|
| B Dashboard             | Nomor Pokok Mahasiswa | NIM MAHASISWA              |                                       |
| A Profil PKM <          | Nama Lengkap          | NAMA MAHASISWA             |                                       |
| Pesan                   | Fakultas              | NAMA FAKULTAS              |                                       |
|                         | Prodi                 | NAMA PROGRAM STUDI         |                                       |
|                         | No Telp /HP           | NO. HP                     | Ganti Foto Choose File No file chosen |
|                         | Email                 | nama.mahasiswa@student.umj | *hanya file jpg yang diperbolehkan    |
|                         | Edit Biodata          |                            | Ganti Foto                            |

9. Klik menu PKM, Data Proposal, lengkapi NIDN Dosen Pendamping dan Data Anggota. Setelah lengkap, tombol merah *Lengkapi dahulu data Proposal…*, akan menjadi hijau *Upload File*.

| $\leftarrow$ $\rightarrow$ C (i) e-pkm.umj.ac.id/ | ?page=pengusul                                       |                                       |                                                                                                    |
|---------------------------------------------------|------------------------------------------------------|---------------------------------------|----------------------------------------------------------------------------------------------------|
| Selamat Datang NAMA MA                            | HASISWA                                              |                                       |                                                                                                    |
| Search Q                                          | PENGUSUL                                             |                                       |                                                                                                    |
| 🚯 Dashboard                                       |                                                      |                                       |                                                                                                    |
| 8 Profil                                          | Profil Pengusul                                      |                                       | Data Proposal                                                                                           |
| PKM <                                             | Troni i chigudai                                     |                                       | Duturropoour                                                                                            |
| Data Proposal                                     |                                                      |                                       | DEDUATIAN                                                                                               |
| Pesan                                             | Skema PKM :<br>PKM Penelitian Eksakta [ 1 Ketua, 2 / | Anggota ]                             | PERHALIAN<br>Belum ada data Proposal yang diunggah<br>silahkan unggah proposal melalui form dibawah ini |
|                                                   | Ketua :                                              |                                       | Judul Proposal                                                                                          |
|                                                   | NIM MAHASISWA                                        | NAMA MAHASISWA                        |                                                                                                    |
|                                                   | Fakultas :                                           | Prodi :                               | File Proposal                                                                                           |
|                                                   | NAMA FAKULTAS                                        | NAMA PROGRAM STUDI                    | ** Format file adalah doc/docx (MS Word)                                                                |
|                                                   | NIDN Dosen Pendamping:                               | Lihat Data Dosen                      | Lengkapi dahulu data Proposal sebelum Upload File                                                       |
|                                                   | NIM Anggota 1 :                                      | Nama Anggota 1 :                      |                                                                                                    |
|                                                   | NIM ANGGOTA 1                                        | NAMA ANGGOTA 1                        |                                                                                                    |
|                                                   | NIM Anggota 2 :                                      | Nama Anggota 2 :                      |                                                                                                    |
|                                                   | NIM ANGGOTA 2                                        | NAMA ANGGOTA 2                        |                                                                                                    |
|                                                   | Update                                               | ^                                     | _                                                                                                    |
|                                                   |                                                      | Copyright © UMJ 2016. All Rights Rese | erved                                                                                                   |

10. Proposal berhasil diunggah, silahkan tunggu hasilnya.

| PENGUSUL                                                           |                                                                                        |                                                                   |                                           |                |
|--------------------------------------------------------------------|----------------------------------------------------------------------------------------|-------------------------------------------------------------------|-------------------------------------------|----------------|
| Proposal berhasil diunggah. Mas<br>tanggal 9-11 November 2017. Sil | sa Koreksi oleh Korektor tanggal 5-8 Noven<br>ahkan cek kembali update proposal anda p | nber 2017 dan masa Review<br>bada tanggal 13 November 2           | oleh Reviewer Internal<br>2017.           |                |
| Profil Pengusul                                                    |                                                                                        | Data Pro                                                          | oposal                                    |                |
| Skema PKM                                                          |                                                                                        | No                                                                | Judul                                     | Status         |
| PKM Penelitian Eksakta [ 1 Ketua, 2 Anggota ]                      |                                                                                        | 1 Pengaruh Bał                                                    | nan Kimia terhadap Kualitas Bahan Makanan | Teruplad       |
| Ketua :                                                            |                                                                                        | Ganti File Propo                                                  | sal<br>o file chosen                      |                |
| NIM MAHASISWA                                                      | NAMA MAHASISWA                                                                         | ** Format file ada                                                | lah doc/docx (MS Word)                    |                |
| Fakultas :                                                         | Prodi :                                                                                | Ganti File                                                        |                                           |                |
| NAMA FAKULTAS                                                      | NAMA PROGRAM STUDI                                                                     | History Proposal (Pengaruh Bahan Kimia terhadan Kualitas Bahan Ma |                                           | ahan Makanan]: |
| NIDN Dosen Pendamping:                                             |                                                                                        | • [05 Okt 2017] - [ NAMA MAHASISWA ] - Proposal Diupload.         |                                           |                |
| NIDN DOSEN PENDAMPING                                              |                                                                                        |                                                                   |                                           |                |
| NIM Anggota 1 :                                                    | Nama Anggota 1 :                                                                       |                                                                   |                                           |                |
| NIM ANGGOTA 1                                                      | NAMA ANGGOTA 1                                                                         |                                                                   |                                           |                |
| NIM Anggota 2 :                                                    | Nama Anggota 2 :                                                                       |                                                                   |                                           |                |
| NIM ANGGOTA 2                                                      | NAMA ANGGOTA 2                                                                         |                                                                   |                                           |                |

Ket: Unggah proposal bisa dilakukan secara berulang, selama waktu unggah proposal belum berakhir.